Si accede al nostro sito www.pensionatisanpaolo.org con le consuete USERNAME e PASSWORD (si ricorda ancora che la USERNAME è INIZIALE COGNOME E NOME MAIUSCOLO seguito dalla matricola e la PASSWORD è uguale: *INIZIALE COGNOME E NOME MAIUSCOLO seguito dalla matricola*, se non è stata modificata)

Alla voce "Contenuti riservati ai soci" viene evidenziata la voce "VOTAZIONI"

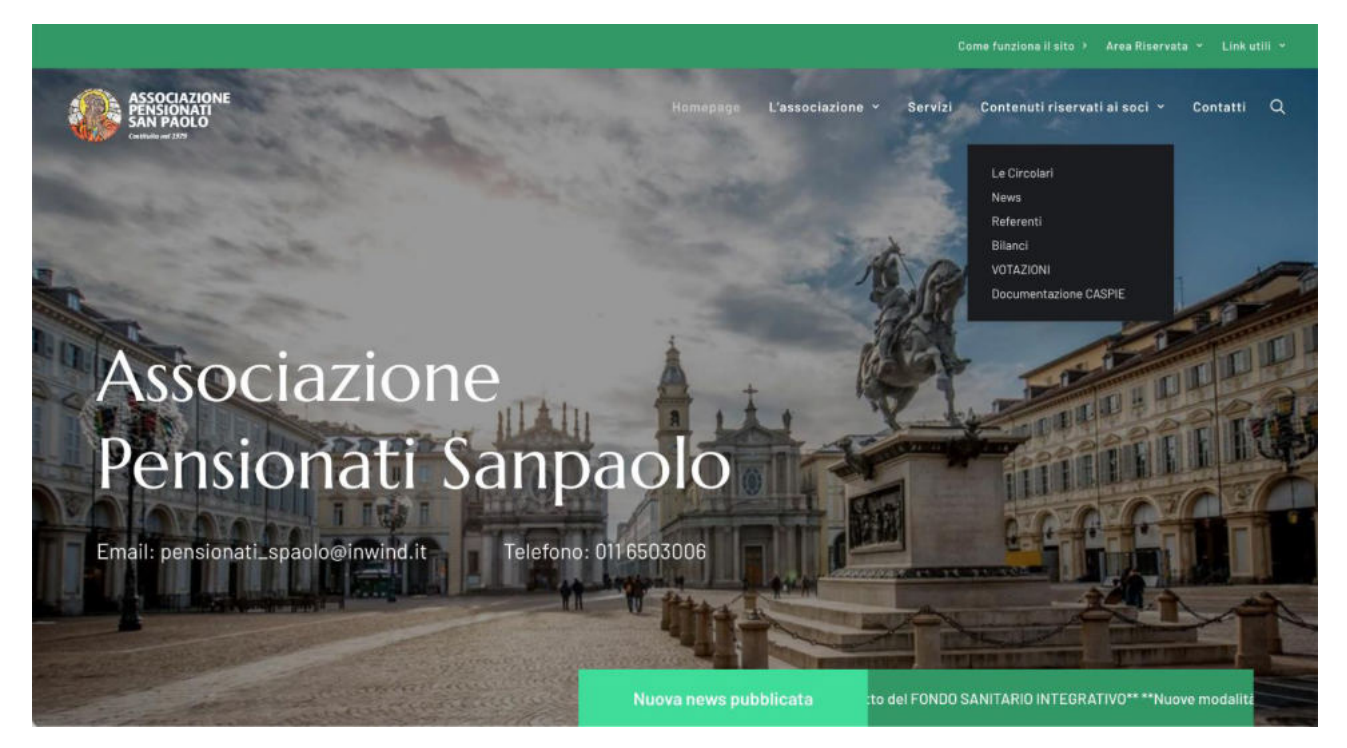

Cliccando la voce "VOTAZIONI" compare la videata seguente, per completare l'identità del votante viene richiesto nuovamente USERNAME e Nome e Cognome

| Accedi alla piattaforma di v                                                                                                    | votazione dell'Associazione                                                                                                    |
|----------------------------------------------------------------------------------------------------|----------------------------------------------------------------------------------------------------|
| Per garantire che ogni voto provenga da un men<br>accedere al sito) e Nome Cognome. Questo serv<br>completamente anonimo, assicurando la massir | nbro iscritto, vi chiediamo di accedere inserendo la vostra Username (lo stesso che utilizzate per<br>ve esclusivamente per verificare la vostra identità e prevenire votazioni multiple, ma il voto sarà<br>ma riservatezza e tutela della privacy. |
|                                                                                                    |                                                                                                    |
| Username                                                                                                    | Nome e Cognome                                                                                                    |

Cliccando in basso su "CONFERMA I TUOI DATI E PROCEDI" se i dati inseriti sono esatti, si passa alla pagina seguente:

| ASSOCIAZIONE<br>SINDATI<br>SAN PAOLO<br>Cetther of 177                              | E                                                                                                    |
|-------------------------------------------------------------------------------------|----------------------------------------------------------------------------------------------------|
| Benvenuto AB12345                                                                   |                                                                                                    |
| In questa pagina trovi l'elenco di votazioni attive:                                |                                                                                                    |
|                                                                                     |                                                                                                    |
|                                                                                     |                                                                                                    |
|                                                                                     |                                                                                                    |
| Votazione di approvazione                                                           | Votazione di approvazione                                                                             |
| Votazione di approvazione<br>Approvazione del bilancio 2024<br>Scadenza: 30/11/2024 | Votazione di approvazione<br>Approvazione del nuovo Statuto dell'Associazione<br>Scadenza: 30/11/2024 |

Vengono esposte le votazioni aperte e presenti in questo momento, nell'esempio "Approvazione Bilancio 2024" e Statuto dell'Associazione" con in basso l'indicazione VOTA ORA

Scegliendo ad esempio Approvazione del Bilancio compare la videata seguente:

| ASSOCIAZIONE<br>PENSIONATI<br>SAN PAOLO<br>Cathoda del 1379 |                                                                                                 | Esci |
|-------------------------------------------------------------|-------------------------------------------------------------------------------------------------|------|
| Votazione di approvazi                                      | one                                                                                             |      |
| Approvazione del bilancio 2024<br>Scadenza: 30/11/2024      |                                                                                                 |      |
| Seleziona la tua votazione:                                 | Osservazioni                                                                                    |      |
| Approvo     Non approvo                                     |                                                                                                 |      |
|                                                             | CONFERMA IL TUO VOTO<br>* Attenzione: non sarà più possibile modificare la votazione in seguito |      |

Qui l'associato può scegliere se approvare oppure no ed ha uno spazio laterale per eventuali osservazioni che intende inserire,

Finito clicca su CONFERMA IL TUO VOTO è la votazione è finita compare un pop-up in alto:

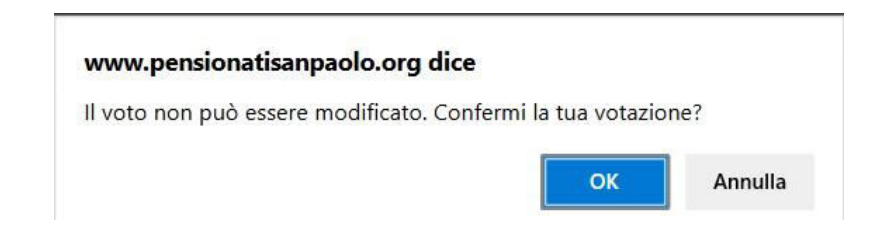

Bisogna confermare ricordando che la votazione una volta confermata <u>NON PUO ESSERE</u> <u>MODIFICATA</u>. Oppure "Annulla" per correggere.

Se si conferma compare il pop-up seguente:

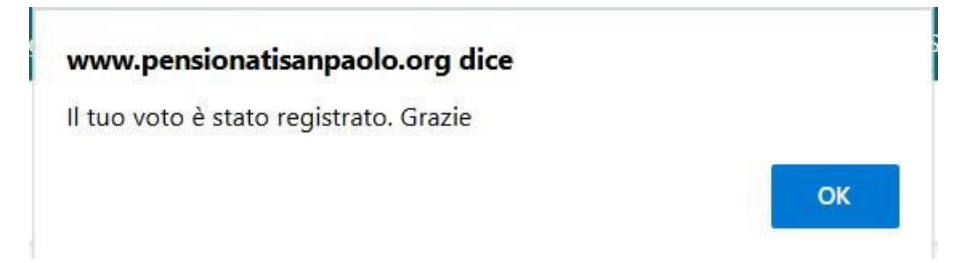

Dando OK si torna alla videata delle votazioni, con il tasto ESCI in alto a destra, dove non sarà più possibile naturalmente votare per il bilancio avendolo già fatto, ma si potrà procedere alla votazione dello STATUTO dell'ASSOCIAZIONE con la videata seguente che ha lo stesso principio della precedente.

| ASSOCIAZIONE<br>PENSIONATI<br>SAN PAOLO<br>Cathar of 137                                                   |                                                                                                    | Esci |
|----------------------------------------------------------------------------------------------------|----------------------------------------------------------------------------------------------------|------|
| <b>Votazione di approvazione</b><br>Approvazione del nuovo Statuto dell'Associazio<br>Scadenza: 30/11/2024 | ne                                                                                                    |      |
| Seleziona la tua votazione:<br>• Approvo<br>• Non approvo                                                  | Osservazioni CONFERMA IL TUO VOTO *Attenzione: non sarà più possibile modificare la votazione in seguito |      |

Alla fine si esce dall'ambiente di votazione con il tasto ESCI in alto a destra della videata.